# <mark>ມາເຣັ່ມຕັ້ງຄ່າດາຣໃช</mark>້ ໃ**ແ**ຄຮໍ່ອງ**ຣະບ**ບປ<u>ັ</u>ງບັຕັດາຣ

my

ກັບເຄຍ:!!

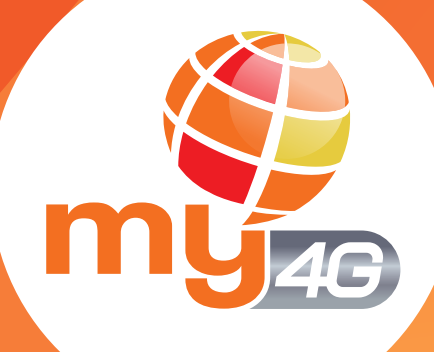

# ເຄຣຶ່ວງກີ່ສາມາຣຄໃช້

my<sub>4G</sub>

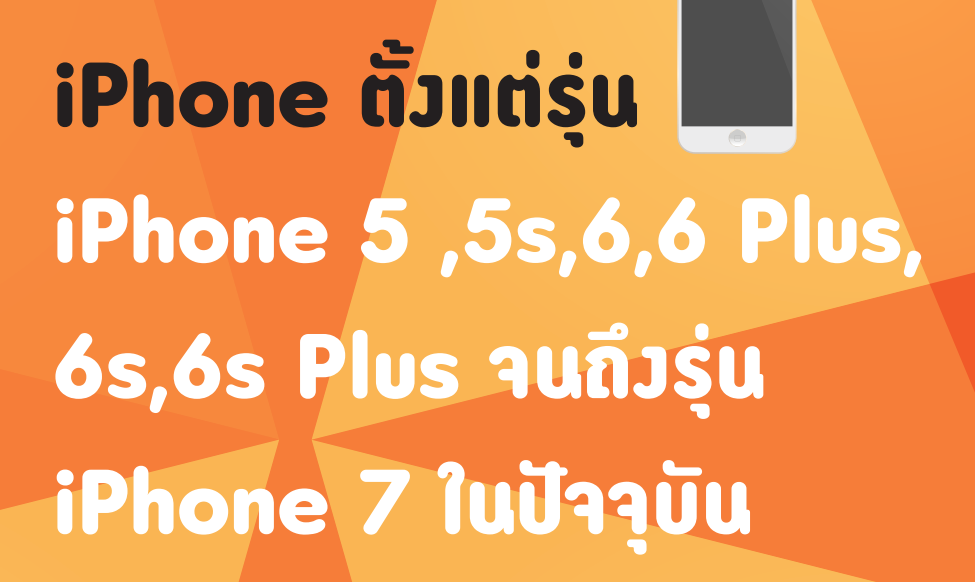

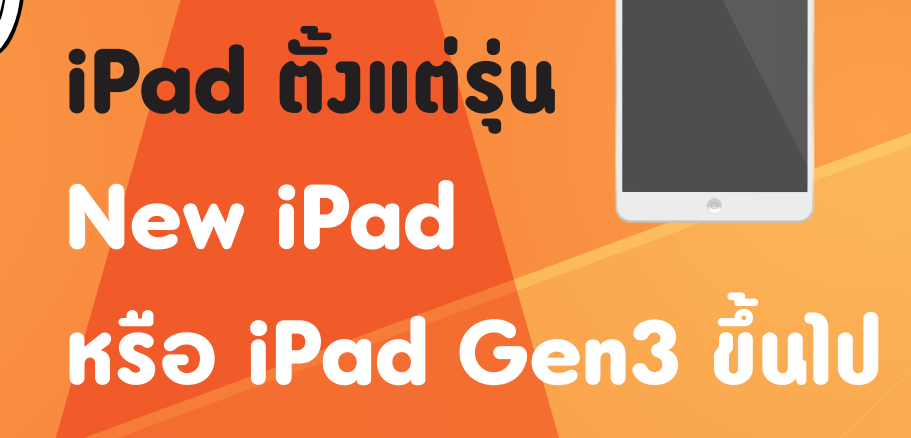

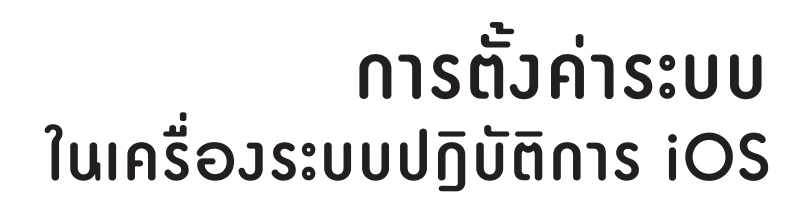

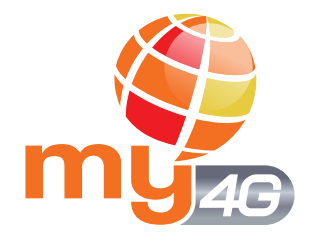

## Settings

### 

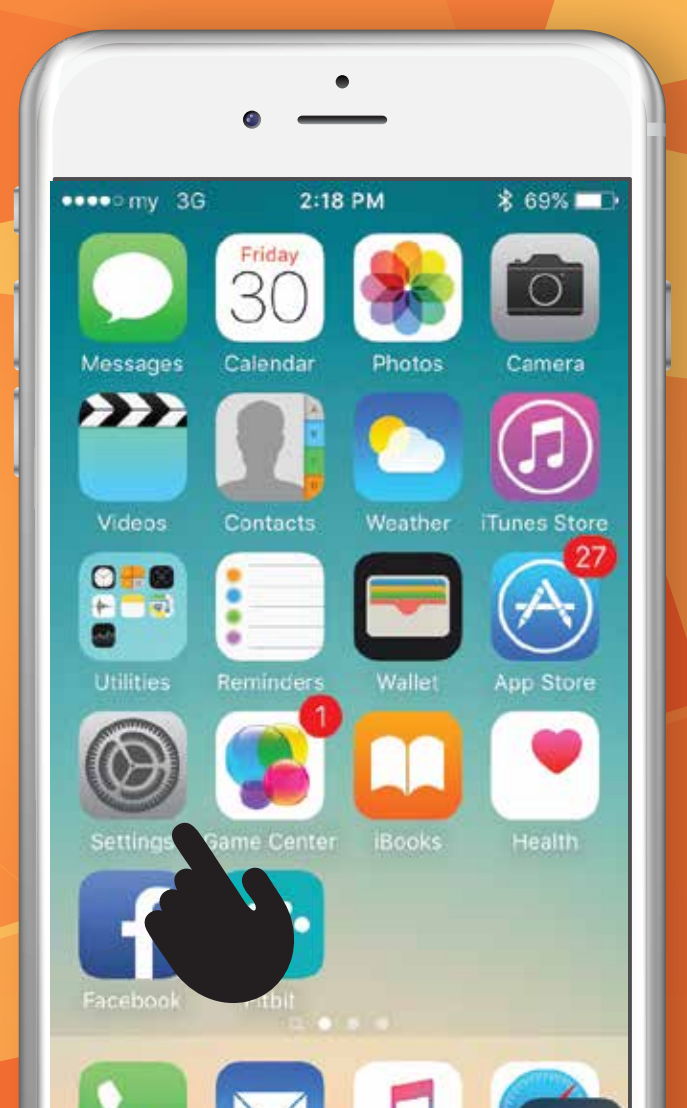

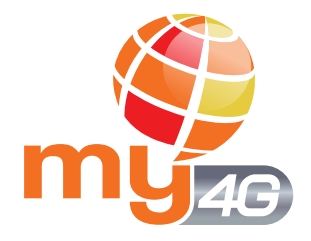

#### ุ<mark>การตั้วค่า</mark> ในเครื่อวระบบปฏิบัติการ iOS

### Cellular

เข้าไปที่ Cellular เลือก Cellular on แล้ว nn Cellular Data Options

|                    | •             |            |
|--------------------|---------------|------------|
|                    | •             |            |
| •••• n             | ny 3G 2:18 PM | \$69%■♪    |
|                    | Settings      |            |
|                    | Q Settings    |            |
|                    |               |            |
| ≁                  | Airplane Mode | $\bigcirc$ |
| Ŷ                  | Wi-Fi         | Off >      |
| *                  | Bluetooth     | On >       |
| ( <sup>(</sup> A)) | Cellular      | ON >       |
| ବ                  | Personal      | Off >      |
| <b>S</b>           | Carrier       | my >       |
|                    |               |            |
|                    |               |            |

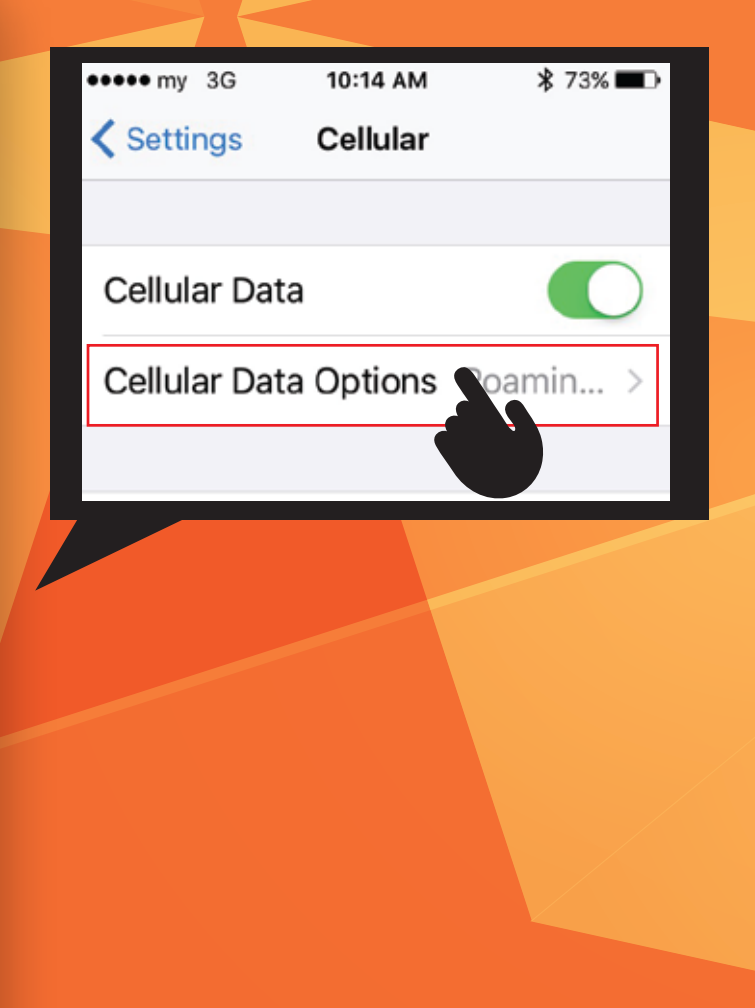

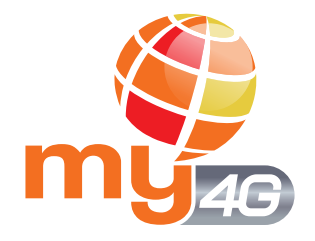

#### ุ<mark>การตั้วค่า</mark> ในเครื่อวระบบปฏิบัติการ iOS

### Voice & Data

### ເລືອກ LTE ແລ້ວກຸດ Enable LTE

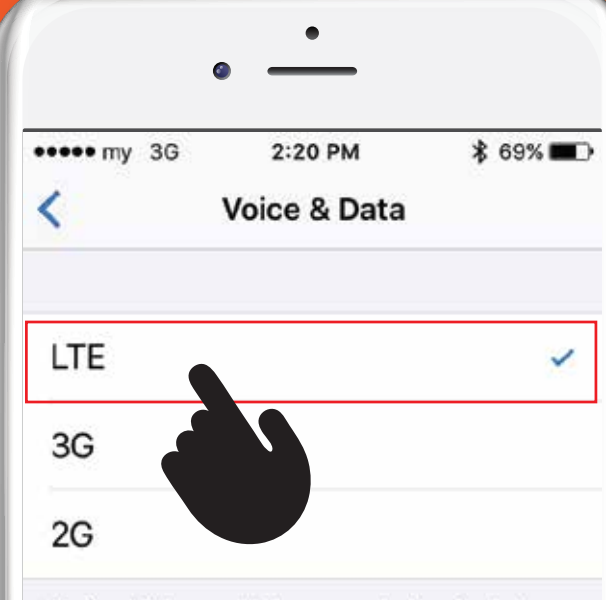

Using higher cellular speeds loads data faster, but may decrease battery life.

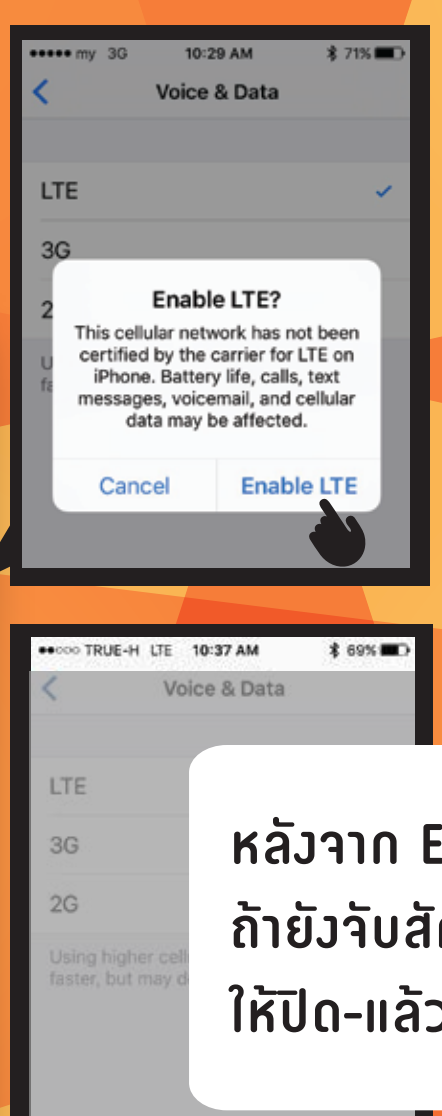

หลัวจาก Enable LTE ຄ້າຍັງຈັບສັญญາณ LTE ໄມ່ໄດ້ ໃห້ປົດ-ແລ້ວເປີດເครื່ອງໃหມ່

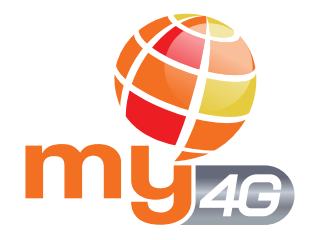

#### การตั้วค่า ในเครื่อวระบบปฏิบัติการ iOS

#### **Network Selection**

ในกรณีที่ปิดและเปิดเครื่อง แล้วยังไม่สามารถใช้งานได้ ให้เลือกเมนู Settings - Carriers - ปิด Automatic แล้วเลือก TRUE 3G+ สำหรับการใช้งาน my 4G

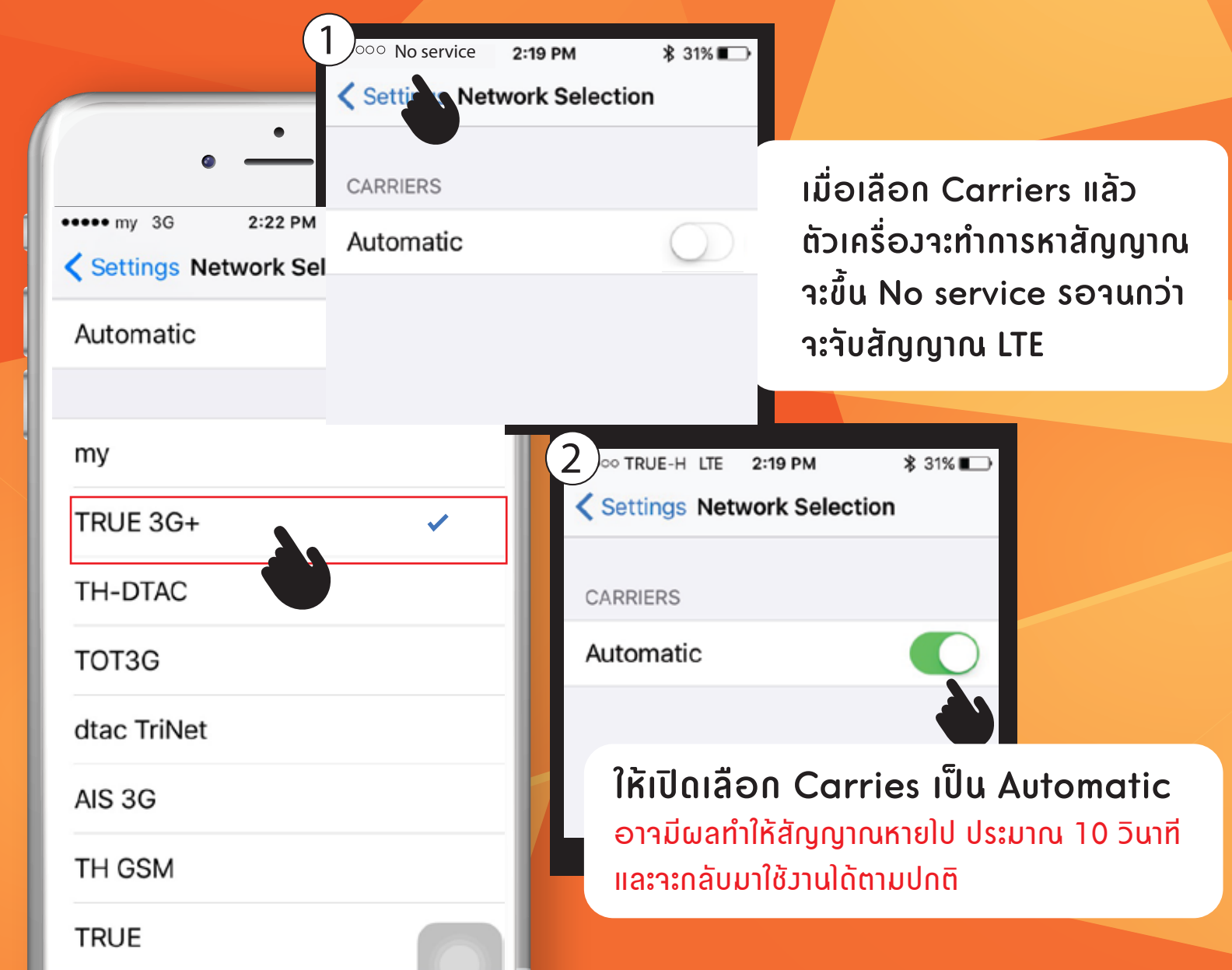

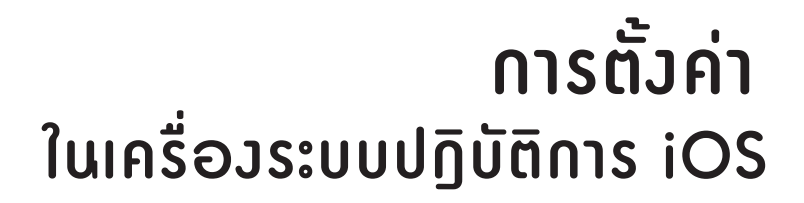

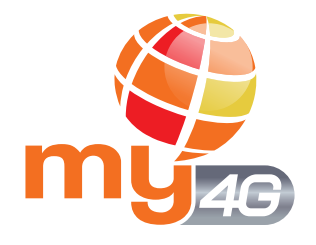

## 

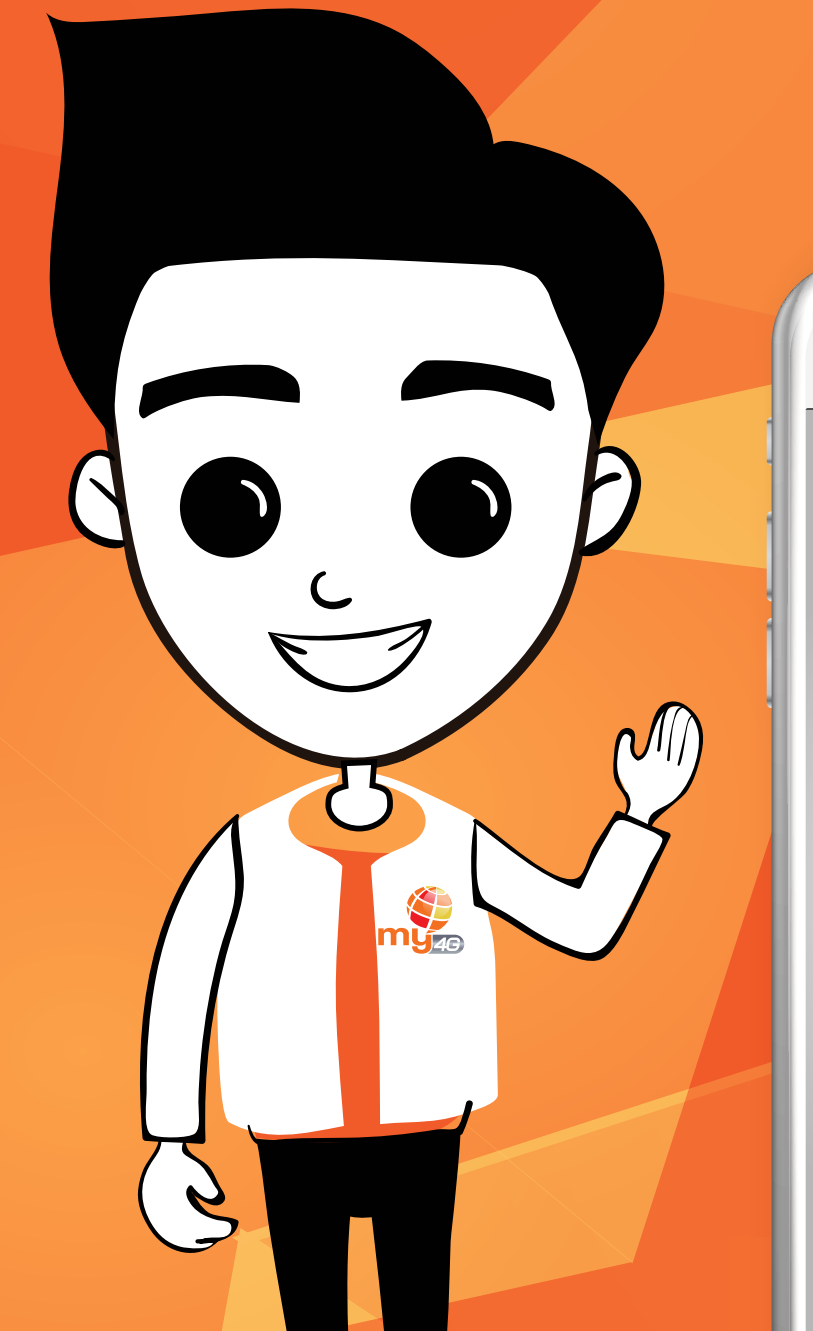

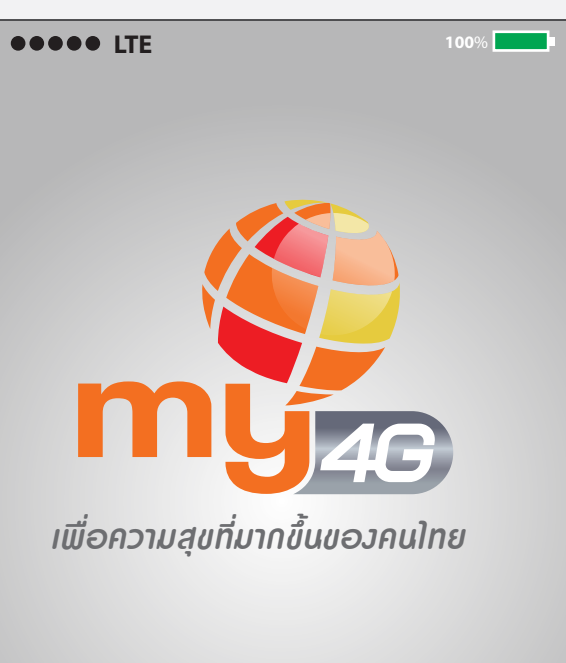